# Manual de Usuario -Terminal

Implementación, Puesta en Marcha y Soporte de los Servicios Asociados al Sistema Logístico de la Comunidad Portuaria de Valparaíso "SILOGPORT 2021"

OF: L33401\_L33402

Doc. Nº: Edic. /Rev.: A/0 Fecha: 29/03/2023

Este documento es propiedad de Indra, de Difusión Limitada, no pudiendo ser usado con fines distintos de aquellos para los que ha sido entregado, ni reproducido, total o parcialmente, ni transmitido o comunicado a ninguna

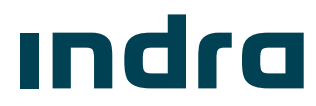

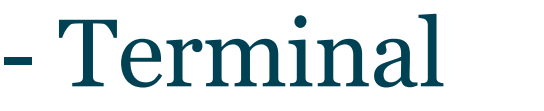

PuertoValparaíso

¡Error! No se encuentra el origen de la referencia.

Manual de Usuario - SILOGPORT 2021

# Manual de Usuario -Terminal

Implementación, Puesta en Marcha y Soporte de los Servicios Asociados al Sistema Logístico de la Comunidad Portuaria de Valparaíso "SILOGPORT

| <u>ירסס</u> ז״ | Indra            |            | Cliente      |       |  |  |
|----------------|------------------|------------|--------------|-------|--|--|
|                | Nombre/Firma     | Fecha      | Nombre/Firma | Fecha |  |  |
| Preparado      | Giannina Parodi  | 29/03/2023 |              |       |  |  |
| Revisado       | Marcelo Diaz     | 29/03/2023 |              |       |  |  |
| Aprobado       | Giorgio Bergamín | 29/03/2023 |              |       |  |  |
| Autorizado     | Diego Alarcón    | 29/03/2023 |              |       |  |  |

Los datos e información que aquí se incluyen son propiedad del Cliente y han sido realizados por Indra Sistemas, S.A. Estos datos e información no pueden ser revelados total ni parcialmente a terceros. Tampoco deben ser copiados total o parcialmente (excepto para ser utilizados dentro de Programa al que pertenecen), ni pueden utilizarse para propósitos distintos a la ejecución del programa para el que han sido proporcionados sin el previo consentimiento por escrito del Cliente y de Indra Sistemas, S.A.

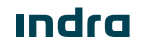

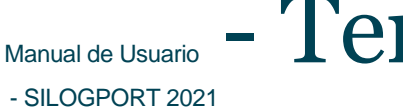

### Registro de Ediciones y Revisiones de Páginas

Este documento contiene las páginas siguientes, en las ediciones y revisiones que se indican:

| Página | Ed./Rev. | Página | Ed./Rev. | Página | Ed./Rev. | Página | Ed./Rev. |
|--------|----------|--------|----------|--------|----------|--------|----------|
| 1 a 13 | A/0      |        |          |        |          |        |          |
|        |          |        |          |        |          |        |          |
|        |          |        |          |        |          |        |          |
|        |          |        |          |        |          |        |          |
|        |          |        |          |        |          |        |          |

### Registro de Cambios en el Documento

| Ed./Rev. | Fecha      | Páginas | Razón del Cambio       |
|----------|------------|---------|------------------------|
| A/0      | 29/03/2023 | Todas   | Creación del Documento |
|          |            |         |                        |
|          |            |         |                        |
|          |            |         |                        |

Indra

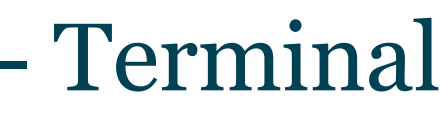

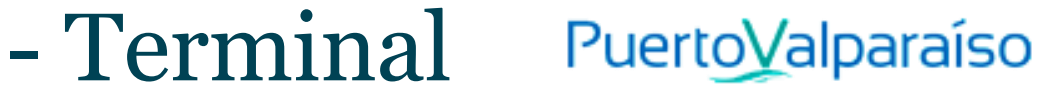

### Índice General

| Cap | ítulo | Descripción Página   | £        |
|-----|-------|----------------------|----------|
| 1   | Intro | oducción             | <b>3</b> |
| 2   | Sigla | as y Definiciones    | 7        |
|     | 2.1   | Siglas               | 7        |
| 3   | Tern  | ninal                | 3        |
|     | 3.1   | Listar Terminales    | 3        |
|     | 3.2   | Reprocesar           | 9        |
|     | 3.3   | Disponibilizar       | 9        |
|     | 3.4   | Solicitar Travesía10 | )        |
|     | 3.5   | Ver Detalle10        | )        |

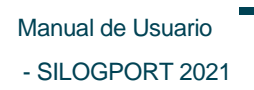

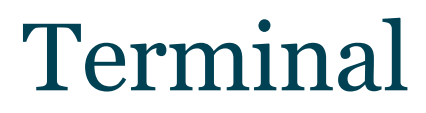

## - Terminal Puerto Valparaíso

### Índice de Figuras

#### Página Figura Descripción Figura 1. Listado de Terminales ......9 Figura 2. Figura 3. Figura 4. Figura 5.

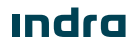

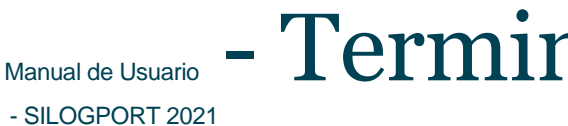

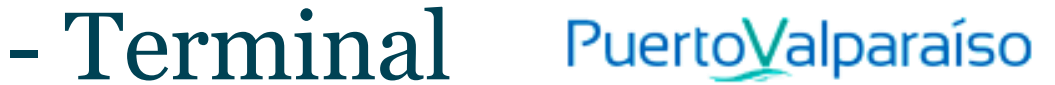

### Índice de Tablas

| ladia    | Descripcion              | Pagina |
|----------|--------------------------|--------|
| Tabla 1. | Acrónimos y Definiciones | 7      |

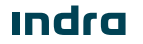

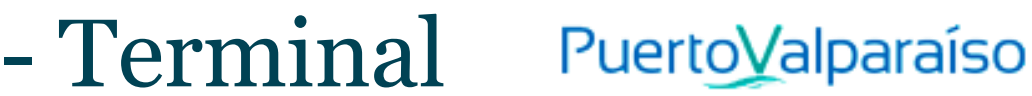

### 1 Introducción

El presente documento describe el o los procedimiento a realizar en la pantalla Terminal para que sea utilizado por los usuarios correspondientes.

El objetivo principal del documento es describir en detalle las diferentes acciones que comprenden la funcionalidad y permitirá al usuario del sistema ejecutarlas.

#### 1.1 Alcance

El contenido de este documento tiene por alcance el manual de usuario de la pantalla Terminal del producto "SILOGPORT 2021".

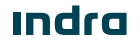

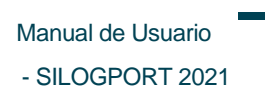

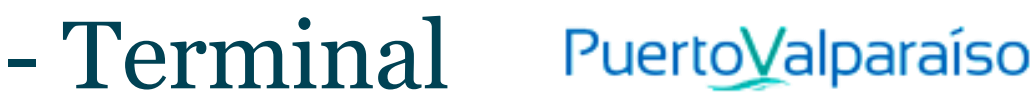

#### Siglas y Definiciones 2

#### 2.1 **Siglas**

| Sigla | Descripción |
|-------|-------------|
|       |             |
|       |             |

Tabla 1. Acrónimos y Definiciones

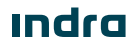

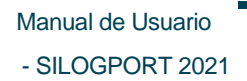

## - Terminal

## PuertoValparaíso

### 3 Terminal

La funcionalidad de terminal le permite al usuario terminal solicitar travesías para la bajada al puerto. El acceso a terminal es configurable desde la parametrización de los perfiles. Es posible ingresar al módulo de terminal disponibles desde la opción.

Es posible acceder a las funcionalidades de:

- Reprocesar (Semáforo).
- Disponibilizar (Semáforo).
- Solicitar Travesía (Bajada Terminal).
- Ver Detalle.

#### 3.1 Listar Terminales

Corresponde a la visualización de todos los países disponibles, desde el listado se podrá acceder a las opciones de reprocesar, disponibilizar y visualizar el detalle de un registro seleccionado. La pantalla presenta los siguientes elementos:

- Buscador: Campo que permite ingresar un valor para la búsqueda de los elementos desplegados en la grilla.
- Filtrar Búsqueda: Campo que permite ingresar valores para filtrar de los elementos desplegados en la grilla.
- Exportar a Excel: Permite exportar a excel la información de uno o varios registros de la grilla.
- Grilla: Permite visualizar información de los registros:
  - **N° Carga:** Corresponde a la cantidad de carga transportada.
  - IMO: Corresponde a si lleva carga peligrosa o no.
  - **Contendor:** Corresponde al identificador del contenedor.
  - **Terminal:** Corresponde al nombre de la empresa terminal.
  - Fecha Disponible: Corresponde a la fecha de envío del webservice disponible.
  - **Booking:** Corresponde al número de reserva de la nave.
  - **N° Rotación:** Corresponde al número interno de rotación del terminal.
  - Nave N° Operación: Corresponde al nombre de la nave y el identificador de la operación.

Manual de Usuario

- SILOGPORT 2021

- Estado: Corresponde al estado de la carga. 0
- Paginador: Asociado a la grilla que permite seleccionar cantidad de elementos a desplegar.

| SILOG PORT                     |                                       |                          |                         | 16:34:33         | Jueves<br>30 de marzo de 2023 |             |                                      | Д (                | GP Glannina Parodi<br>175603093 | /    |
|--------------------------------|---------------------------------------|--------------------------|-------------------------|------------------|-------------------------------|-------------|--------------------------------------|--------------------|---------------------------------|------|
| Gestión de To<br>Gestión de To | raveslas por Te<br><b>`ravesías p</b> | rminal<br>or Terminal    |                         |                  |                               |             |                                      |                    |                                 |      |
|                                |                                       |                          |                         |                  |                               |             |                                      |                    | Q 2                             | 5    |
| ⊘ 275   1                      | FF1234   Expo                         | rtacion   Unidades de Ca | rga: 1 (TPS 1) (TOVAL 0 |                  |                               |             |                                      |                    |                                 |      |
| N° Carga                       | IMO                                   | Contenedor               | Terminal                | Fecha Disponible | Booking                       | N° Rotación | Nave - N° Operación                  | Estado             |                                 |      |
| 296                            | No                                    | -                        | TPS                     | -                |                               | 1           | 07600706 APOLLO PEAK<br>ACOPIO<br>69 | 0                  | Reprocesar                      | Ð    |
| Ültima actualizi               | ación 30-03-2023                      | 04:25:40                 |                         |                  |                               |             | 10 líneas por página 💚               | Mostrando 1-1 de 1 | « ( 1 /1 >                      | ~ >> |
|                                |                                       |                          |                         |                  | « < <b>1</b> > »              |             |                                      |                    |                                 |      |
|                                |                                       |                          |                         |                  |                               |             |                                      |                    |                                 |      |
|                                |                                       |                          |                         |                  |                               |             |                                      |                    |                                 |      |
|                                |                                       |                          |                         |                  |                               |             |                                      |                    |                                 |      |
|                                |                                       |                          |                         |                  |                               |             |                                      |                    |                                 |      |
|                                |                                       |                          |                         |                  |                               |             |                                      |                    |                                 |      |
|                                |                                       |                          |                         |                  |                               |             |                                      |                    |                                 |      |

Listado de Terminales Figura 1.

#### 3.2 Reprocesar

Al presionar el botón Reprocesar, el sistema realiza nuevamente el proceso de invocar el webservice de consulta semáforo hacia el terminal. Reprocesar

Las implicancias del reprocesar:

Es necesario tener el evento carga completa resuelto para ser reprocesado. ٠

#### 3.3 Disponibilizar

Al presionar el botón Disponibilizar, el sistema realiza la aprobación del evento semáforo, dejando este en estado completo. Disponibilizar

Las implicancias del reprocesar:

Es necesario tener el evento carga completa resuelto para ser disponibilizado. •

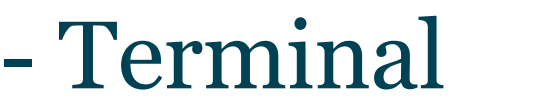

### PuertoValparaíso

### 3.4 Solicitar Travesía

Al presionar el botón Solicitar, el sistema realiza la solicitud de bajada al terminal, dejando el evento solicitud terminal en estado completo.

Las implicancias del solicitar:

• Es necesario que las cargas de la travesía tengan el evento cargas completas y semáforo completo.

### 3.5 Ver Detalle

El usuario puede visualizar el detalle de un terminal al seleccionar un registro desde el listado, presionando el ícono el disponible en la columna de acciones. La pantalla muestra la siguiente información:

| (        | SILOG PC                                 | DRT                 |                     |               | 16:37:57                        | Jueves<br>30 de marzo de 2023 |                   |                    | GP Giannina Parodi ~         | r ⊡→  |
|----------|------------------------------------------|---------------------|---------------------|---------------|---------------------------------|-------------------------------|-------------------|--------------------|------------------------------|-------|
| 2        | ດ / Gestión                              | de Travesías por Te | rminal / Detalle Te | rminal        |                                 |                               |                   |                    |                              | (A)   |
| ₽        | ID: 275 F<br>Patente: FF1234             | Finalizada          | Conductor: Pedro Go | mez           | Zona Actual: ZONA TRANSITO ZEAL |                               |                   |                    |                              |       |
| <b></b>  | Empresa:<br>TRANSPORTE Y<br>SERVICON SPA | LOGISTICA           | Celular: 877677890  |               |                                 |                               |                   |                    |                              |       |
| 俻        | Carga                                    | Moreancia           | Documento           | Fiecolización |                                 |                               |                   |                    |                              |       |
| 窗        | Carga                                    | Mercancia           | Documento           | FISCAIIZACION |                                 |                               |                   |                    |                              |       |
| A        |                                          | ld Carga            | Contenedor          | Booking       | Nave                            | Operación                     | Citación de Carga | Horario Stack      | IMO                          |       |
| LØ       |                                          | 296                 | -                   | -             | APOLLO PEAK                     | ACOPIO                        |                   | -                  | No                           |       |
| <u>(</u> |                                          |                     |                     |               |                                 |                               | 10 líne           | as por página \vee | Mostrando 1-1 de 1 < < 1 / 1 | > >>  |
|          |                                          |                     |                     |               |                                 |                               |                   |                    |                              |       |
| 8        |                                          |                     |                     |               |                                 |                               |                   |                    |                              |       |
| ്        |                                          |                     |                     |               |                                 |                               |                   |                    |                              |       |
| to,      |                                          |                     |                     |               |                                 |                               |                   |                    |                              |       |
|          |                                          |                     |                     |               |                                 |                               |                   |                    |                              |       |
|          |                                          |                     |                     |               |                                 |                               |                   |                    |                              |       |
|          |                                          |                     |                     |               |                                 |                               |                   |                    |                              |       |
| Puer     | to¥alparaiso ⊨ccs                        | v1.1.7 - 2023       |                     |               |                                 |                               |                   |                    |                              | ındra |

Figura 2. Ver Detalle Terminal – Carga

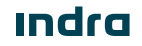

- Terminal Puerto Valparaíso

Manual de Usuario - SILOGPORT 2021

|     | SILOG PC                                   | DRT                |                          |            |                                 | 16:39:34 | Jueves<br>30 de marzo de 2023 |                        |                          | Ú       | GP Giannina Parodi<br>175603093 | $ \begin{tabular}{l} \begin{tabular}{l} \end{tabular} \end{tabular} \en$ |
|-----|--------------------------------------------|--------------------|--------------------------|------------|---------------------------------|----------|-------------------------------|------------------------|--------------------------|---------|---------------------------------|----------------------------------------------------------------------------------------------------|
| 2   | 🛱 / Gestión d                              | de Travesías por T | erminal / Detalle Termin | al         |                                 |          |                               |                        |                          |         |                                 | Ŕ                                                                                                    |
| ₽   | D: 275                                     | Finalizada         | Conductor: Pedro Gomez   |            | Zona Actual: ZONA TRANSITO ZEAL |          |                               |                        |                          |         |                                 |                                                                                                    |
| ß   | Empresa:<br>TRANSPORTE Y I<br>SERVICON SPA | LOGISTICA          | Celular: 877677890       |            |                                 |          |                               |                        |                          |         |                                 |                                                                                                    |
| ඛ   | Carga                                      | Mercancía          | Documento Fis            | calización |                                 |          |                               |                        |                          |         |                                 |                                                                                                    |
| 圁   |                                            | ID Moreone(o       | ID Corra                 | Tino       | do Pulto                        |          | Evportador                    | Agonto                 | Embarcador               |         | Focho do Croación               |                                                                                                    |
| ß   |                                            | 337                | 296                      | -          | de Buito                        |          | OPB SERVICIOS INTEGRA         | AR&B SERVICIOS LIMITAI | DA -                     |         | 30/03/2023 16:37                |                                                                                                    |
| Å   |                                            |                    |                          |            |                                 |          |                               |                        | 10 líneas por página 🛛 🗸 | Mostran | do 1-1 de 1 < < 🚺 / 1           | <b>&gt;</b> >>                                                                                                    |
| ÷   |                                            |                    |                          |            |                                 |          |                               |                        |                          |         |                                 |                                                                                                    |
|     |                                            |                    |                          |            |                                 |          |                               |                        |                          |         |                                 |                                                                                                    |
| đ   |                                            |                    |                          |            |                                 |          |                               |                        |                          |         |                                 |                                                                                                    |
| Eð. |                                            |                    |                          |            |                                 |          |                               |                        |                          |         |                                 |                                                                                                    |
|     |                                            |                    |                          |            |                                 |          |                               |                        |                          |         |                                 |                                                                                                    |
|     |                                            |                    |                          |            |                                 |          |                               |                        |                          |         |                                 |                                                                                                    |
|     |                                            |                    |                          |            |                                 |          |                               |                        |                          |         |                                 |                                                                                                    |
| Pue | rtoValparaiso   ccs                        | v1.1.7 - 2023      |                          |            |                                 |          |                               |                        |                          |         |                                 | ındra                                                                                                    |

#### Figura 3. Ver Detalle Terminal – Mercancía

|     | SILOG PORT                                                                                         |                                                                   |               |                                 | 16:40:02 | Jueves<br>30 de marzo de 2023 |                           | Û       | GP Giannina Parodi V<br>175603093 | Ð     |
|-----|----------------------------------------------------------------------------------------------------|-------------------------------------------------------------------|---------------|---------------------------------|----------|-------------------------------|---------------------------|---------|-----------------------------------|-------|
|     | C Gestión de Traves D: 275 Finalizada Patente: FF1234 Empresa: TRANSPORTE Y LOGISTICA SERVICON SPA | as por Terminal / Detalle<br>Conductor: Pedro<br>Celular: 8776778 | 9 Gomez       | Zona Actual: ZONA TRANSITO ZEAL |          |                               |                           |         |                                   | Ŕ     |
| Ê   | Carga Merca                                                                                        | ncía Documento                                                    | Fiscalización | _                               |          |                               |                           |         |                                   |       |
| rð. |                                                                                                    | ocumental                                                         | Folio         | Tipo Documento                  |          | ID UM                         | Exportador                |         | Fecha de Recepción                |       |
| ~   |                                                                                                    |                                                                   |               |                                 |          |                               | 10 líneas por página \vee | Mostran | do 0-0 de 0 < < 1 / 0             | > »>  |
| -   |                                                                                                    |                                                                   |               |                                 |          |                               |                           |         |                                   |       |
|     |                                                                                                    |                                                                   |               |                                 |          |                               |                           |         |                                   |       |
| F   |                                                                                                    |                                                                   |               |                                 |          |                               |                           |         |                                   |       |
| P   |                                                                                                    |                                                                   |               |                                 |          |                               |                           |         |                                   |       |
| tə  |                                                                                                    |                                                                   |               |                                 |          |                               |                           |         |                                   |       |
|     |                                                                                                    |                                                                   |               |                                 |          |                               |                           |         |                                   |       |
| Pue | rto¥alparaiso   ccs v1.1.7 · 2023                                                                  |                                                                   |               |                                 |          |                               |                           |         |                                   | ındra |

Figura 4. Ver Detalle Terminal – Documento

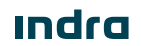

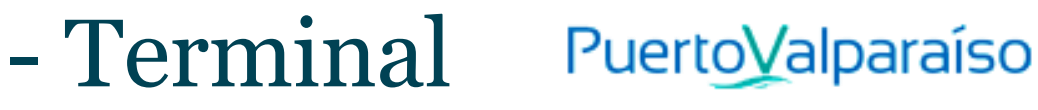

|     | SILOG PORT                                         |                          |                           | 16:40:30 | Jueves<br>30 de marzo de 2023 |                 |           | GP Giannir<br>175603 | a Parodi<br>1093 ~ | $[\!\!\!\!\!\!\!\!\!\!\!\!\!\!\!\!\!\!\!\!\!\!\!\!\!\!\!\!\!\!\!\!\!\!\!\!$ |
|-----|----------------------------------------------------|--------------------------|---------------------------|----------|-------------------------------|-----------------|-----------|----------------------|--------------------|-----------------------------------------------------------------------------|
| 2   | 🔝 / Gestión de Travesías por Te                    | erminal / Detalle Termir | nal                       |          |                               |                 |           |                      |                    | ත                                                                           |
| ₽   | ID: 275 Finalizada<br>Patente: FF1234              | Conductor: Pedro Gomez   | Zona Actual: ZONA TRANSIT | 'O ZEAL  |                               |                 |           |                      |                    |                                                                             |
| ß   | Empresa:<br>TRANSPORTE Y LOGISTICA<br>SERVICON SPA | Celular: 877677890       |                           |          |                               |                 |           |                      |                    |                                                                             |
| ГД  | Carra Mercanola                                    | Documento Fi             | scalización               |          |                               |                 |           |                      |                    |                                                                             |
| 窅   | carga mercaricia                                   |                          |                           |          |                               |                 |           |                      |                    |                                                                             |
| 73  | ID Fiscal                                          | ización                  | ID Documento Entidad      | 1        |                               | Condicion<br>10 | Resultado | Mostrando 0-0 de 0 < | < 1 /0             | > >>                                                                        |
| À   |                                                    |                          |                           |          |                               |                 |           |                      |                    |                                                                             |
| Ċ.  |                                                    |                          |                           |          |                               |                 |           |                      |                    |                                                                             |
|     |                                                    |                          |                           |          |                               |                 |           |                      |                    |                                                                             |
| đ   |                                                    |                          |                           |          |                               |                 |           |                      |                    |                                                                             |
| 問   |                                                    |                          |                           |          |                               |                 |           |                      |                    |                                                                             |
|     |                                                    |                          |                           |          |                               |                 |           |                      |                    |                                                                             |
|     |                                                    |                          |                           |          |                               |                 |           |                      |                    |                                                                             |
|     |                                                    |                          |                           |          |                               |                 |           |                      |                    |                                                                             |
| Pue | ttoValparaiso   CCS v1.1.7 - 2023                  |                          |                           |          |                               |                 |           |                      |                    | ındra                                                                       |

Figura 5. Ver Detalle Terminal - Fiscalización

Indra

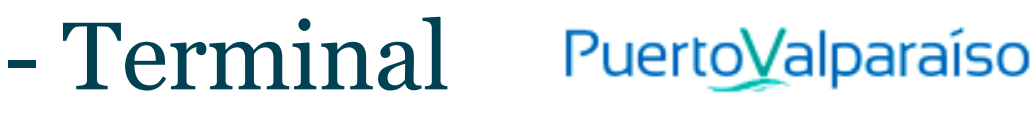

Página intencionadamente dejada en blanco

Indra

Avenida Isidora Goyenechea 2800, piso 12

Edificio Titanium La Portada, Las Condes

Santiago, Chile

indracompany.com

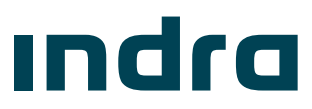